« Предыдущая

На уровень выше

Следующая »

## Работа с диаграммой процесса

1/4

Диаграмма процесса открывается двойным нажатием на левую кнопку мыши по названию процесса в **Навигаторе** или нажатием на кнопку на панели инструментов **Навигатора**. К основному интерфейсу **Окна диаграммы** (см. Окно диаграммы) добавляются инструменты для работы с процессами (пример для диаграмм процессов SADT):

| Кнопка | Название                                          | Описание                                                                                                    |
|--------|---------------------------------------------------|----------------------------------------------------------------------------------------------------|
| ×      | Автоматическое<br>обновление<br>номеров процессов | Если западающая кнопка нажата, то будет выполняться<br>автообновление номеров процессов при изменении их<br>расположения на диаграмме относительно других процессов.<br>Если кнопка отжата, номера процессов зависят от<br>расположения процессов в Навигаторе и могут определяться<br>пользователем с помощью пунктов Переместить выше и<br>Переместить ниже контекстного меню Навигатора (см.<br>Панель инструментов и контекстное меню Навигатора). По<br>умолчанию кнопка нажата для всех новых диаграмм.                                                                                                    |
| ×      | Показать/убрать<br>параметры<br>элементов         | Если западающая кнопка нажата, на диаграмме выводятся<br>значения указанных пользователем параметров объектов,<br>изображенных на диаграмме в виде элементов, если отжата -<br>значения не показываются. О выводе параметров элементов на<br>диаграмму см. Вывод значений параметров объектов на<br>диаграмму.                                                                                                    |
| ×      | Автоматическое<br>связывание<br>элементов         | Если западающая кнопка нажата, при перемещении мышью одного из элементов диаграммы поверх другого между ними автоматически создается связь.                                                                                                    |
| ×      | Автосоединение                                    | Если кнопка нажата, то для диаграмм процессов в нотациях<br>Процесс, Процедура и ЕРС при наведении курсора мыши на<br>элемент диаграммы показываются возможные соединения с<br>соседними элементами, а также меню с выбором элемента для<br>автоматического создания элемента и его связывания с<br>текущим. Для диаграмм процессов в нотации BPMN при<br>наведении курсора мыши на элемент диаграммы показываются<br>только возможные соединения с соседними элементами.<br>Функция автосоединения появилась в MS Visio 2007.                                                                                                    |
| ×      | Запуск имитации                                   | Открывается <b>Окно свойств</b> имитации. Подробнее о проведении имитационного моделирования см. Проведение имитационного моделирования.                                                                                                    |
| ×      | Вверх                                             | Переход на уровень вверх. Открывается диаграмма того уровня,<br>элементом которого является декомпозированный процесс. При<br>переходе на другой уровень выдается запрос о сохранении<br>изменений текущей диаграммы.                                                                                                    |
| ×      | Переход на уровень<br>элемента                    | Открывается диаграмма процесса, выделенного в <b>Окне</b><br><b>диаграммы</b> . Если на диаграмме расположен один элемент, то<br>переход произойдет автоматически, без выделения элемента.<br>Если диаграмма еще не была создана, то она создается<br>автоматически. Для процесса-ссылки осуществляется переход<br>на диаграмму типового процесса, если он декомпозирован, или<br>на диаграмму родителя типового процесса - если не<br>декомпозирован. Для междиаграммной ссылки - переход на<br>диаграмму декомпозиции. Для интерфейса процесса<br>осуществляется переход на диаграмму процесса, если он<br>декомпозирован или на диаграмму родителя процесса, если<br>процесс не декомпозирован. |
| ×      | Перейти к началу<br>стрелки                       | Производит переход на диаграмму, в которой находится начало<br>выделенной стрелки, при этом выделяется стрелка, по которой<br>перешли.                                                                                                    |
| ×      | Перейти в конец<br>стрелки                        | Производит переход на диаграмму, в которой находится конец выделенной стрелки, при этом выделяется стрелка, по которой перешли.                                                                                                    |

| <ul> <li>Туннель начала</li> <li>Если западающая кнопка нажата, включено туннелирование начала стрелки, т.е. стрелка не показывается на вышележащей диаграмме или на диаграмме подпроцесса.</li> <li>Туннель конца</li> <li>Если западающая кнопка нажата, включено туннелирование конца стрелки, т.е. стрелка не показывается на вышележащей диаграмме или на диаграмме подпроцесса.</li> </ul> | <b>-</b> <i>c</i> |                | 0 0.0FT                                                     |
|----------------------------------------------------------------------------------------------------|-------------------|----------------|-------------------------------------------------------------|
| <ul> <li>Туннель начала</li> <li>Если западающая кнопка нажата, включено туннелирование<br/>начала стрелки, т.е. стрелка не показывается на вышележащей<br/>диаграмме или на диаграмме подпроцесса.</li> <li>Если западающая кнопка нажата, включено туннелирование<br/>конца стрелки, т.е. стрелка не показывается на вышележащей</li> </ul>                                                    | ×                 | Туннель конца  | диаграмме или на диаграмме подпроцесса.                     |
| <ul> <li>Туннель начала</li> <li>Туннель начала</li> <li>Если западающая кнопка нажата, включено туннелирование<br/>начала стрелки, т.е. стрелка не показывается на вышележащей<br/>диаграмме или на диаграмме подпроцесса.</li> <li>Если западающая кнопка нажата, включено туннелирование</li> </ul>                                                                                           |                   |                | конца стрелки, т.е. стрелка не показывается на вышележащей  |
| <ul> <li>Туннель начала</li> <li>Если западающая кнопка нажата, включено туннелирование<br/>начала стрелки, т.е. стрелка не показывается на вышележащей<br/>диаграмме или на диаграмме подпроцесса.</li> </ul>                                                                                                    |                   |                | Если западающая кнопка нажата, включено туннелирование      |
| Если западающая кнопка нажата, включено туннелирование<br>Туннель начала стрелки, т.е. стрелка не показывается на вышележащей                                                                                                    | ×                 | Туннель начала | диаграмме или на диаграмме подпроцесса.                     |
| Если западающая кнопка нажата, включено туннелирование                                                                                                    |                   |                | начала стрелки, т.е. стрелка не показывается на вышележащей |
|                                                                                                    |                   |                | Если западающая кнопка нажата, включено туннелирование      |

Таблица 1. Панель инструментов Окна диаграммы процессов SADT

3/4

## Управление отображением кодов и названий процессов на диаграммах

Управление отображением кодов и названий процессов в элементах диаграммы (в том числе для междиаграммных ссылок) осуществляется в **Настройках для всех пользователей** ( **Главное меню → Главная → Настройки для всех пользователей →** вкладка **Модели →** группа параметров **Процессы**). Параметр "Тип кода для заголовка диаграмм" предназначен для диаграмм всех нотаций, а параметры "Параметры диаграммы IDEFO", "Параметры диаграммы Процесс", "Параметры диаграммы Процедура", "Параметры диаграммы EPC", "Параметры диаграммы BPMN" используются для диаграмм процессов в соответствующих нотациях.

Для выбора в качестве типа кода, отображаемого перед названием процесса, во всех случаях доступно 3 варианта:

- 1. Нет. Название процесса будет выводиться без кода.
- 2. *Простой код*. Название процесса будет выводиться вместе с кодом. Формирование кода будет происходить по правилам генерации простого кода, заданным в свойствах модели, к которой относится данный процесс.
- 3. Полный код. Название процесса будет выводиться вместе с кодом. Формирование кода будет происходить по правилам генерации полного кода, заданным в свойствах модели, к которой относится данный процесс.

Подробнее о свойствах модели описано в статье Свойства модели.

## Автосоединение фигур

В MS Visio 2010 и MS Visio 2013 при наведении курсора мыши на треугольник автосоединения можно из списка "быстрых" фигур выбрать элемент, который будет автоматически добавлен на диаграмму и присоединен к концу стрелки (Рис. 1).

Рисунок 1. Добавление объектов на диаграмму с помощью списка "быстрых" фигур

Отступы для фигур, создаваемых с помощью Автосоединения, можно изменить в окне Интервалы для макетов и маршрутов (Окно диаграммы → панель инструментов → кнопка **Действия** → **Страница** → **Параметры страницы**). В открывшемся окне на вкладке **Макеты и маршруты** необходимо нажать на кнопку **Интервал...**.

Стрелку из блока фигуры можно нарисовать, нажав на треугольник автосоединения (Рис. 2, а), и, удерживая нажатой кнопку мыши, перевести курсор в нужное положение (Рис. 2, б).

×

Рисунок 2. Добавление выходящей из процесса стрелки с помощью автосоединения

## Пункт меню "Распределить стрелки"

Стрелки присоединяются к граням процесса. При совмещении конца стрелки с гранью процесса точка соединения выделяется красным квадратом.

Чтобы распределить стрелки равномерно по всей грани процесса, используется пункт меню **Распределить стрелки** в контекстном меню элемента, обозначающего процесс. На Рис. 3, а показан процесс с присоединенными вручную стрелками, на Рис. 3, б - с распределенными стрелками с помощью пункта меню **Распределить стрелки**.

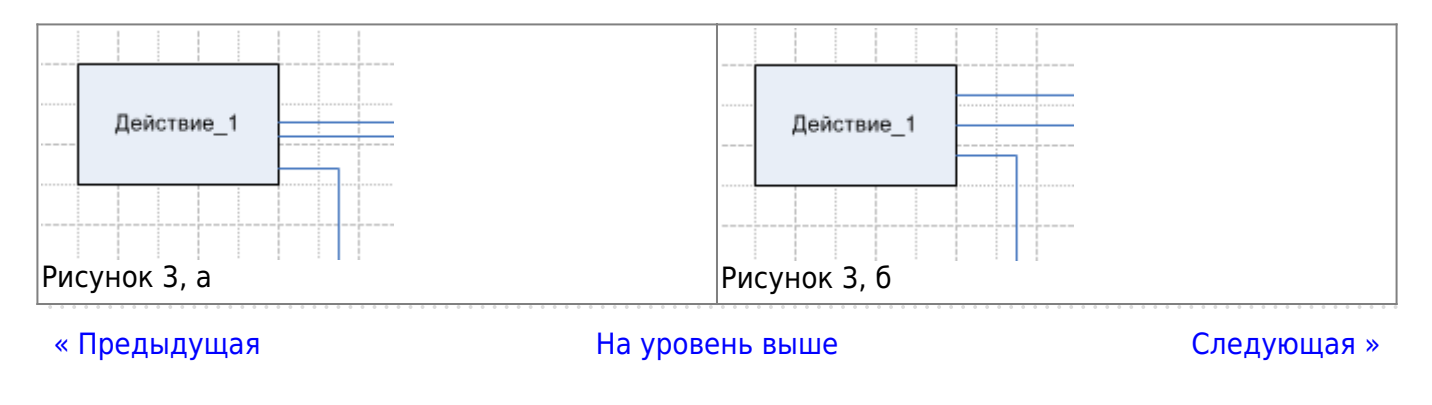

From: http://deltabs.firmsuln.org:5558/docs/v4/ - BS Docs 4 Permanent link: http://deltabs.firmsuln.org:5558/docs/v4/doku.php/ru/manual/creating\_model/process\_diagramm

Last update: 2015/01/26 15:34